# 増え続けるデジタル資産を管理する スマートエンディングノート「akareco」

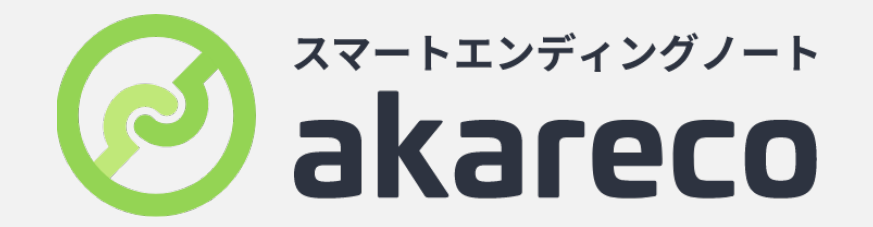

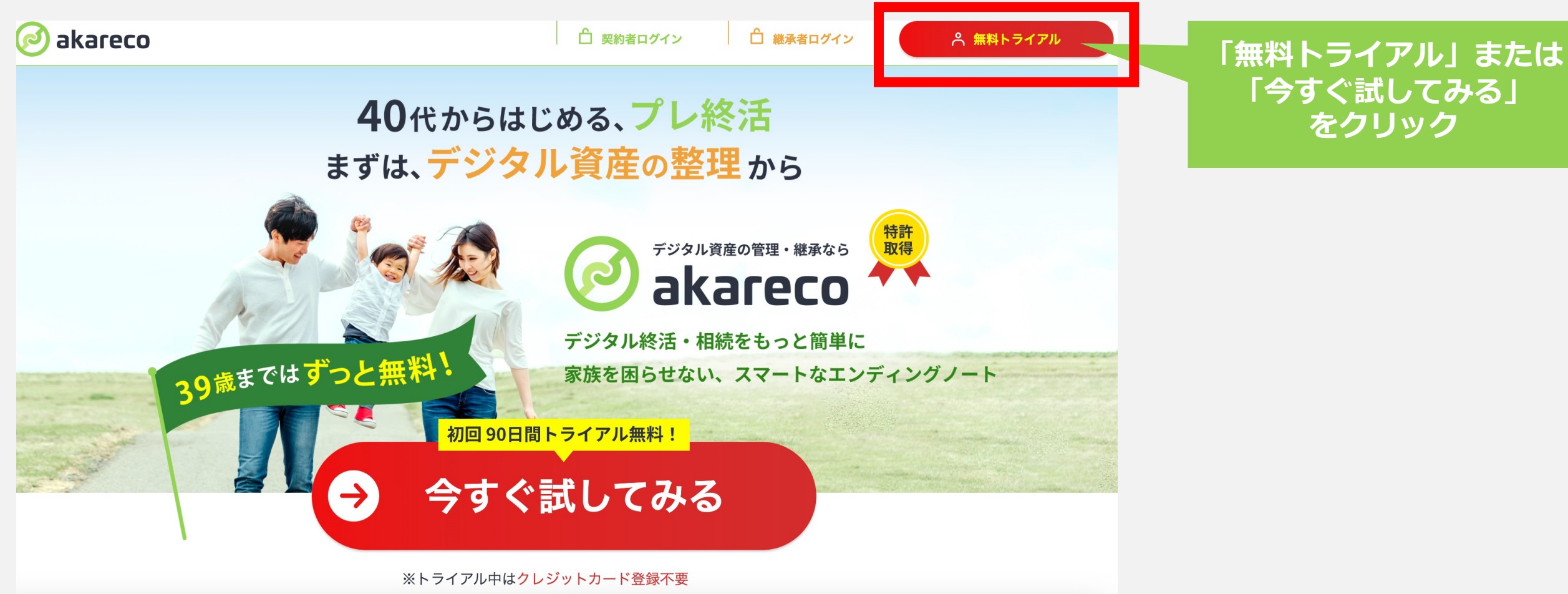

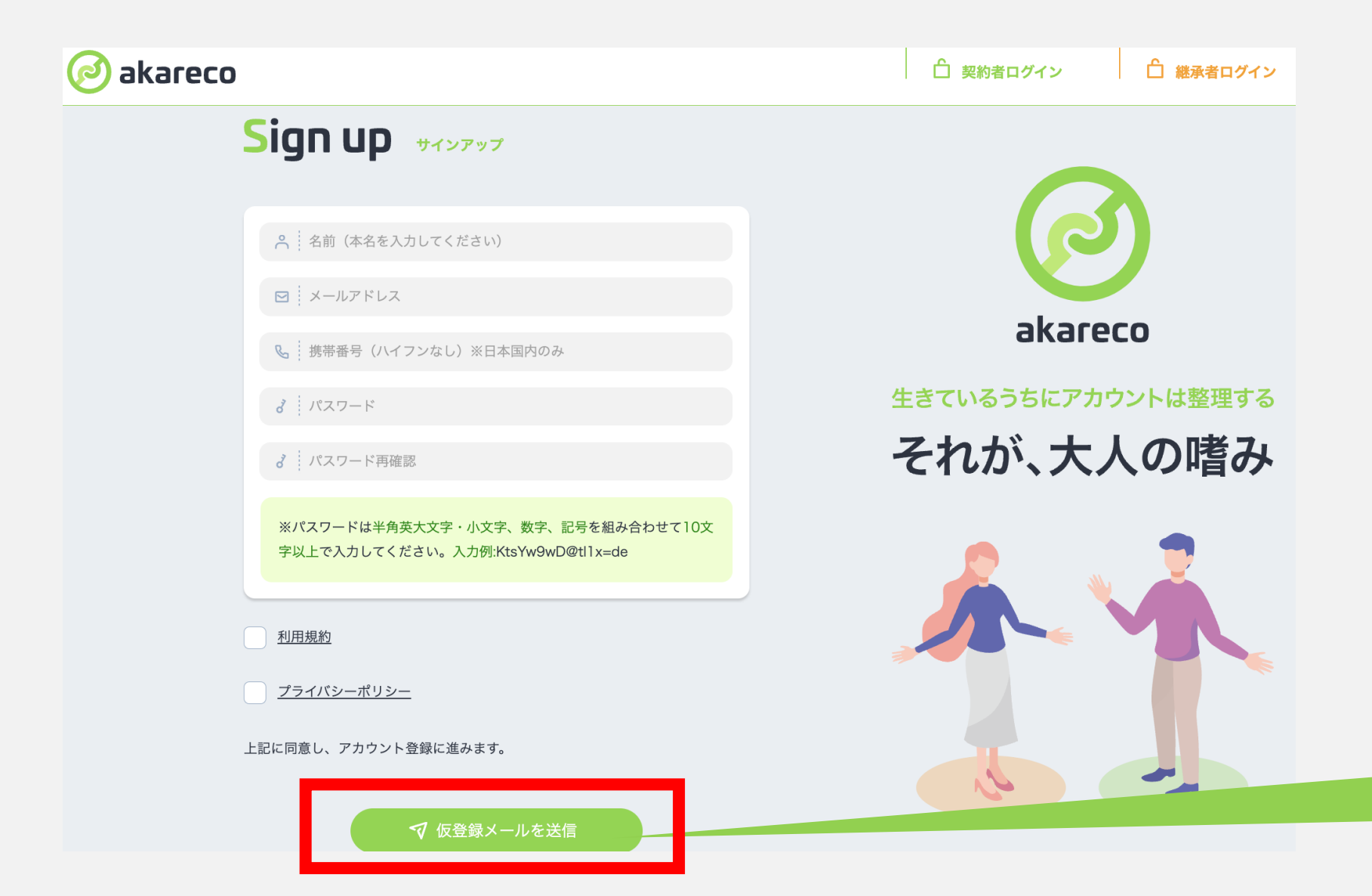

必要情報を入力し、 「仮登録メールを送信」

#### 仮登録完了通知メール

市川航介様

この度は、「デジタル資産継承サービス akareco」にお申し込み頂 きまして誠にありがとうございます。

ご本人様確認のため、下記ボタンをクリックしてURLにアクセスし アカウントの本登録を完了させて下さい。

#### 登録したアドレスに届いた メールから「本登録」

アカウント本登録

デジタル資産継承サービス akareco運営事務局

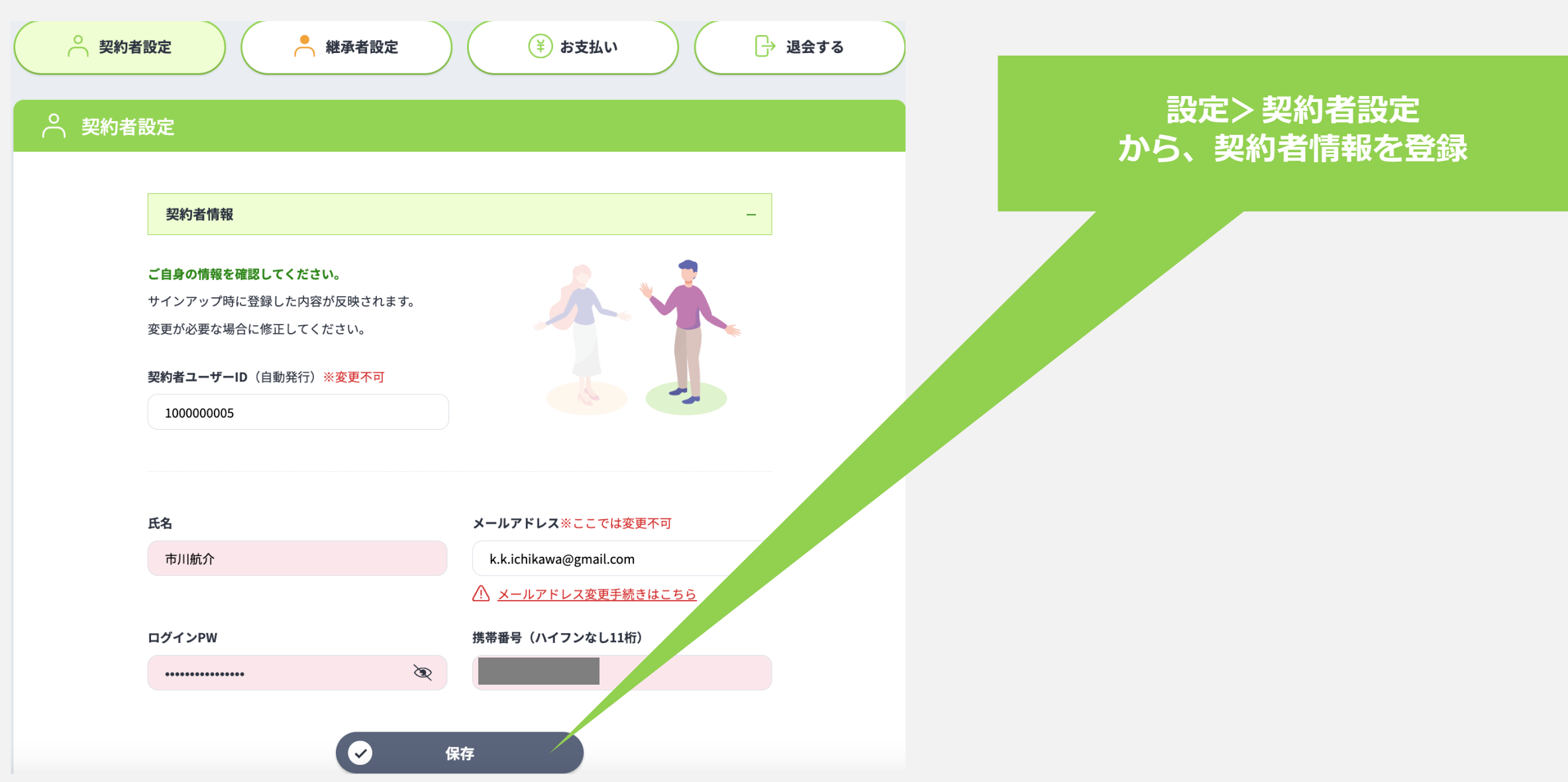

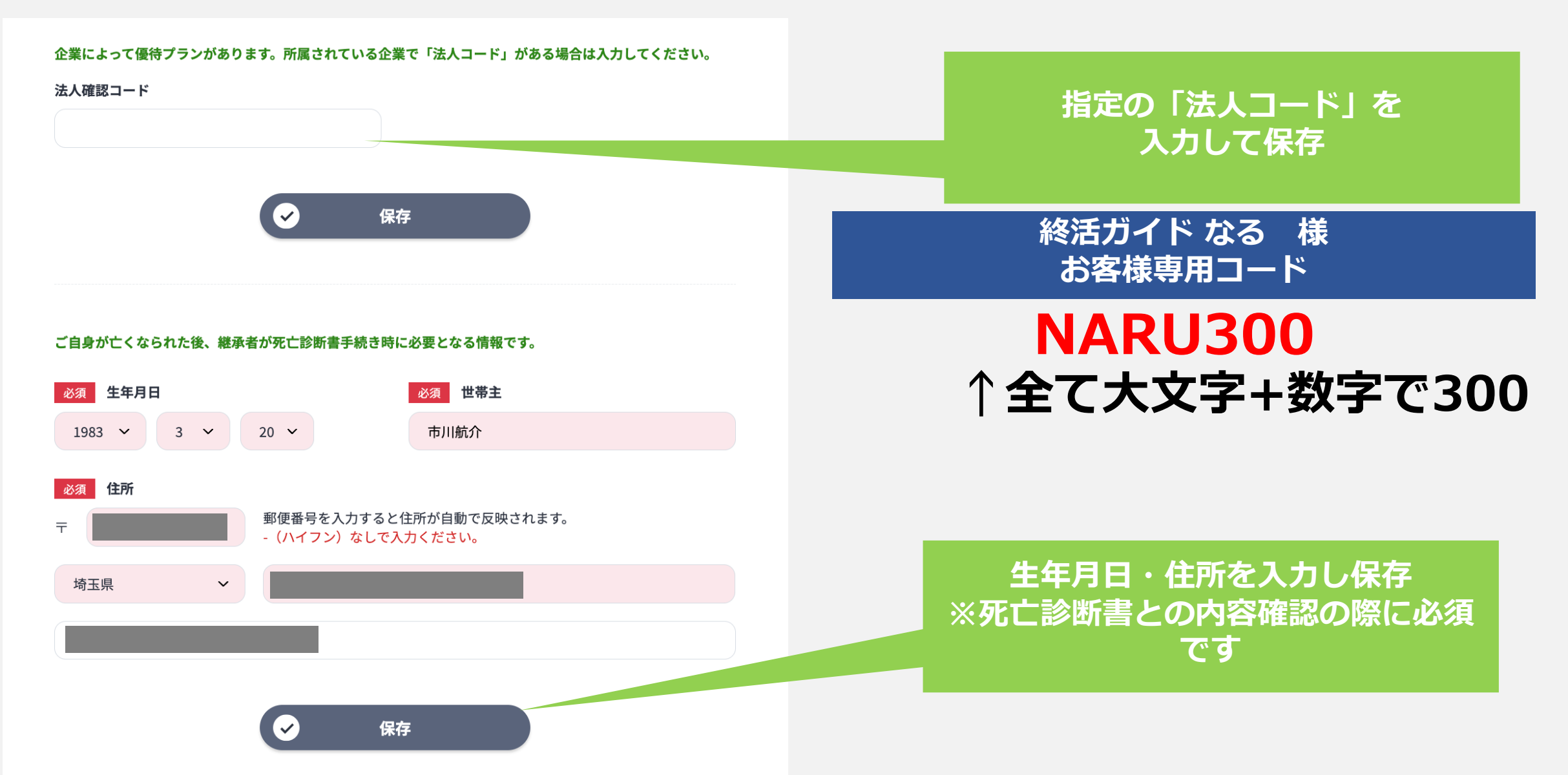

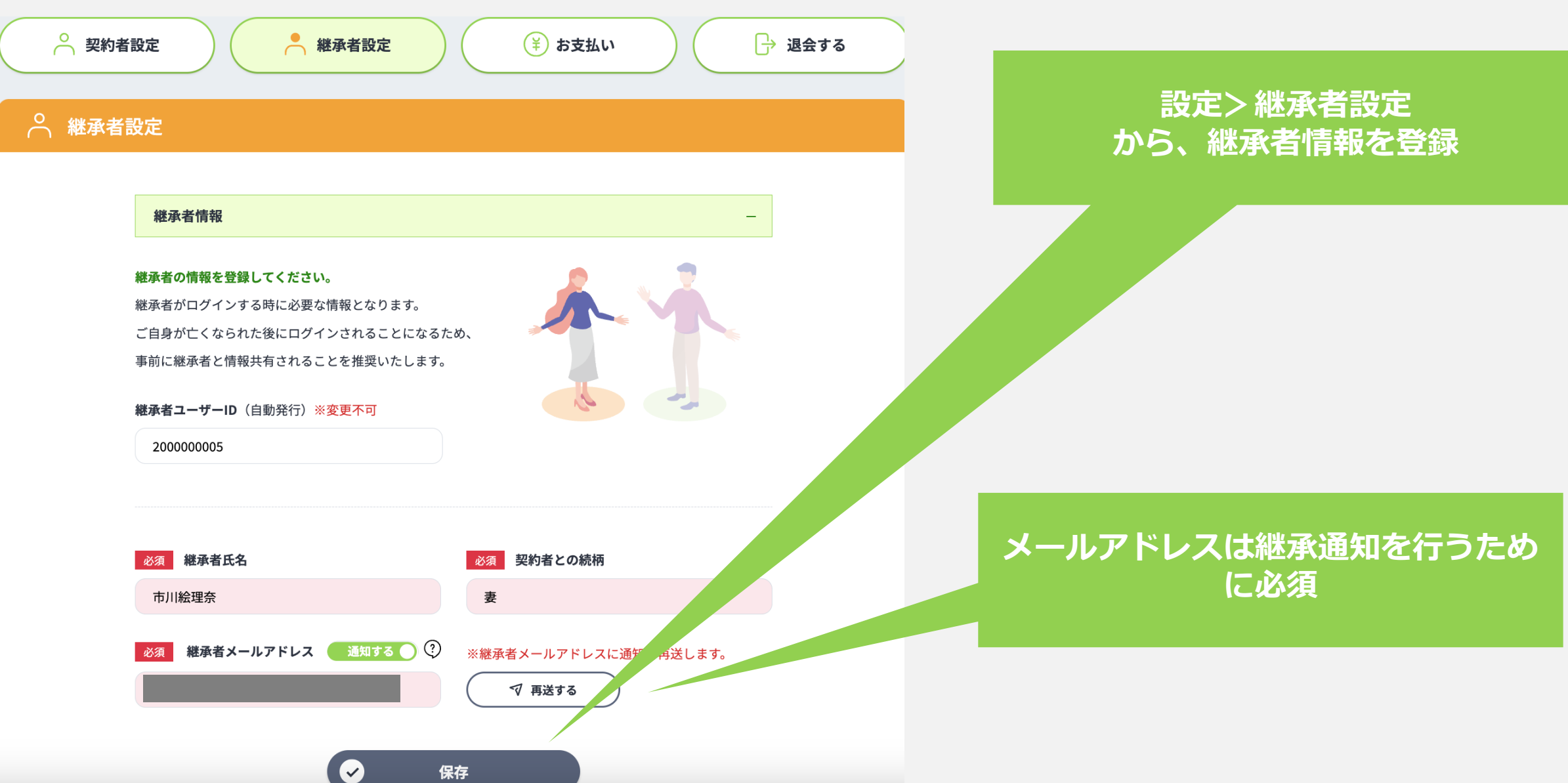

事務局にてデータを確認の後、 市川航介 様から継承された情報 にアクセス可能なログイン情報 をお知らせします。

死亡診断書アップロードURL https://www.akarecordev.com/ Account/VerifyDeathCertificate? token=063429f7-5289-4f1b-9ae0-4a28d40575fa

こちらのメールに心当たりがな い、または不明点などありまし たら、 <u>info@akarecorddev.com</u> までご連絡ください。

デジタル資産継承サービス akareco 運営事務局 このようなメールが継承者に 届きますので保存いただくよう お伝えください

URLに死亡診断書・脳死判定書・ 認知症診断書をアップする ことで、継承者が情報閲覧可能に

デジタル資産継 承者設定通知メ ール

#### 市川絵理奈様

"デジタル資産継承サービ ス"akareco運営事務局です。 あなたは、市川航介様のデジ タル資産継承者として設定され ました。

市川航介 様がお亡くなりになら れましたら、下記のURLから

市川航介 様の死亡診断書

データのアップロードをお願い いたします。 (画像形式はJPEGまたはPDFで 10MB以内)

#### **必須** 継承者の写真登録(1点のみ必須)大切な方の写真を複数登録しておくことをオススメいたします!

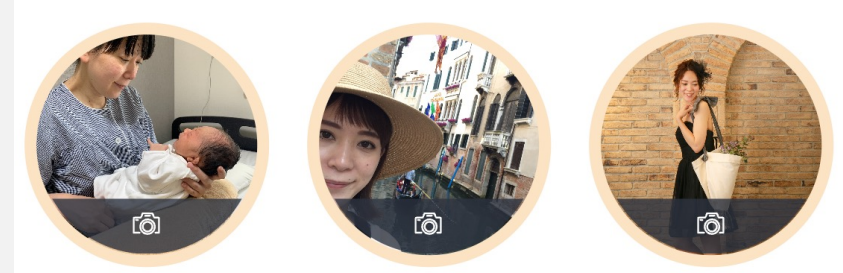

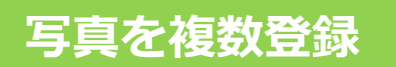

#### 全て必須継承者の銀行口座

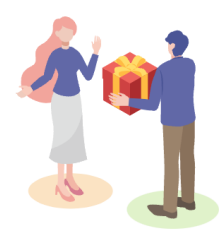

最終的に継承者がログインできましたら、当サービスより**お見舞い金として** 5,000円を入金いたします。 またWeb墓場からいただく投げ銭もこちらに入金されます。 ※一般の銀行・ゆうちょ銀行のどちらか一つを選択し、選択した銀行の項目 は全て入力してください。

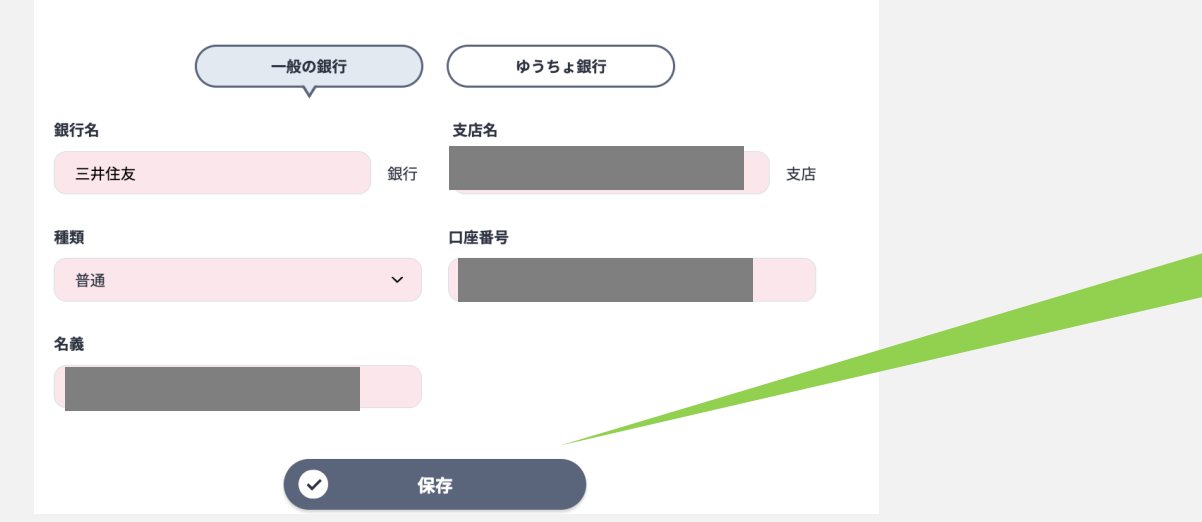

#### 継承者がお見舞金・お弔い銭を受け取 るための口座を登録

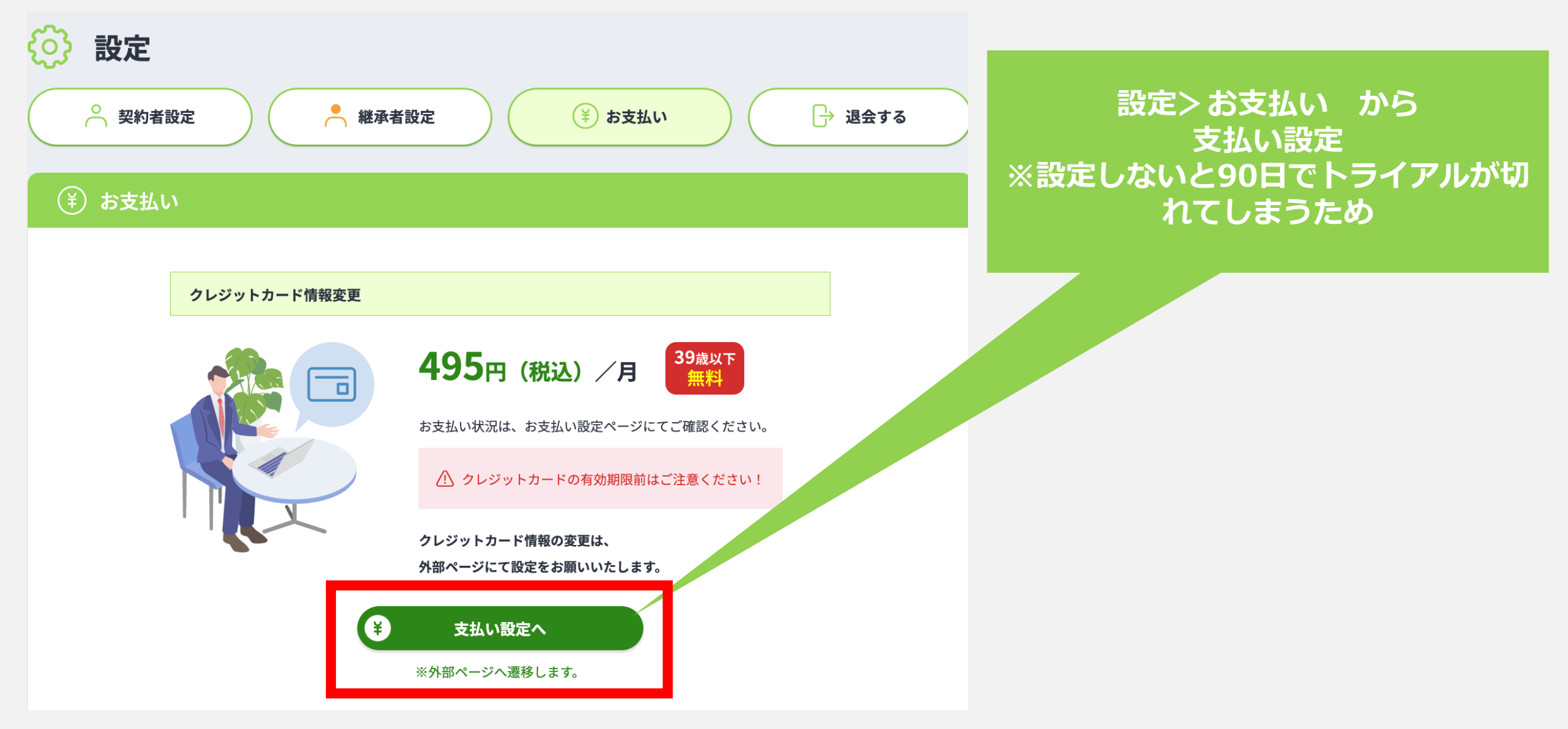

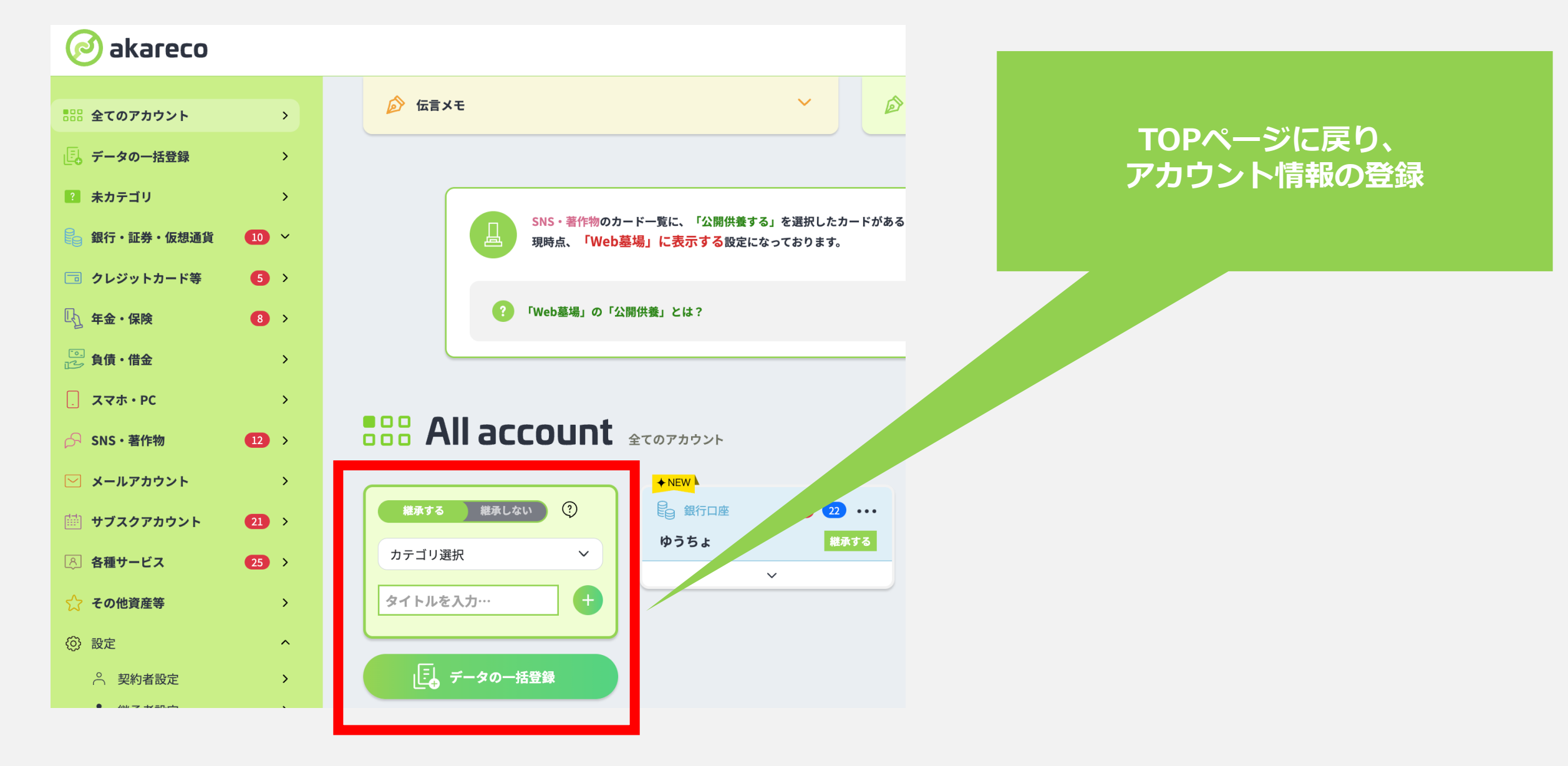